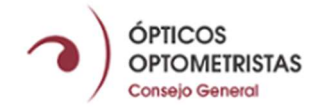

## MANUAL PLATAFORMA RECETA OFTÁLMICA OFICIAL

Esta plataforma está disponible para todos los colegiados ejercientes en establecimientos dados de alta en los colegios autonómicos que forman el Consejo General de Colegios de Ópticos-Optometristas.

Podrán darse de alta de manera directa aquellos colegiados que sean Directores Técnicos y, solo a través de su autorización, el resto de colegiados del establecimiento.

Además, se podrán de alta de manera directa los ejercientes donde su tipo de ejercicio profesional sea:

- clínica oftalmológica
- Hospital privado
- docencia en Universidades y clínicas universitarias de optometría.

En ninguno de estos casos, el funcionamiento requiere intervención de Director Técnico.

#### **1.- IDENTIFICACIÓN EN LA PLATAFORMA**

Los colegiados ejercientes para acceder al sistema tendrán que hacerlo desde la web de CGCOO.es

Para acceder a la nueva plataforma podrá hacerlo entrando en la página web del CGCOO, a través del menú «Receta Oftálmica», donde se encuentra disponible la información sobre la plataforma y el acceso a la misma a través <u>www.cgcoo.es/receta-oftalmica</u>.

La primera vez que se acceda al sistema se mostrará la siguiente pantalla:

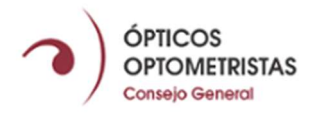

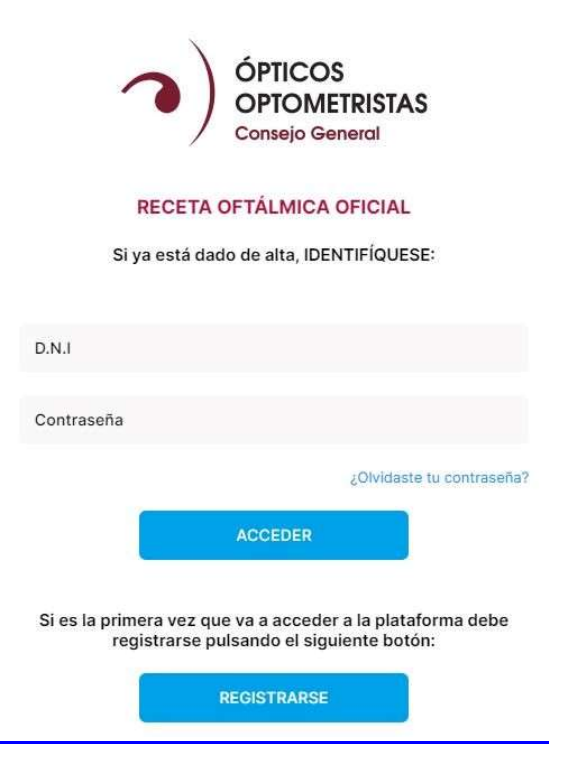

Para acceder, tan solo hay que registrarse introduciendo los datos que se muestran a continuación:

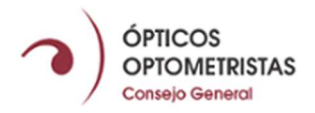

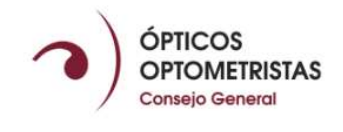

#### RECETA OFTÁLMICA OFICIAL

SERVICIO EXCLUSIVO PARA COLEGIADOS Si es la primera vez que va a acceder a la plataforma debe registrarse en el sistema indicándonos sus datos:

| D.N.I                                                                                                    |
|----------------------------------------------------------------------------------------------------|
| Nº de colegiado                                                                                                    |
| Email para notificaciones imprescindibles de la plataforma                                                                                                    |
| Repita su Email                                                                                                    |
| Contraseña                                                                                                    |
| Repita su contraseña                                                                                                    |
| Sus datos serán tratados por Consejo General de Colegios de Ópticos-<br>Optometristas de España (CGCOO) para gestionar su registro y acceso<br>al sitio web. Para más información sobre el tratamiento de sus datos,<br>consulte nuestra política de privacidad<br>He leido y acepto la política de privacidad |
| REGISTRARSE                                                                                                    |

Una vez cumplimentado el formulario, al pulsar sobre el botón de «Registrarse», deberá hacerse clic en la «Solicitud de alta en el sistema».

La primera vez que se accede al sistema se mostrará la siguiente pantalla:

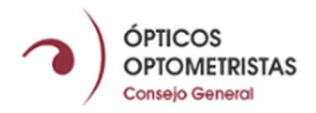

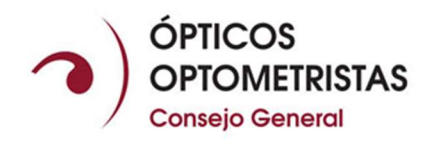

#### Solicitud de alta en el sistema

Elija la modalidad de alta según el lugar de ejercicio donde quiere emitir recetas oficiales.

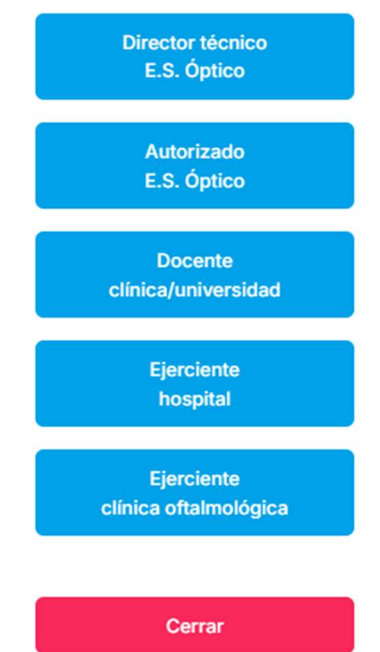

Se debe seleccionar la modalidad de alta en el sistema según el lugar de ejercicio donde el colegiado ejerciente quiera emitir recetas oficiales.

Al clicar sobre el botón de lugar de ejercicio, se mostrará un desplegable con el lugar o lugares de ejercicio que el colegiado ejerciente ha notificado a su colegio profesional y registrado en el sistema de gestión.

Si no aparece, se puede buscar por código postal del lugar de ejercicio. En última instancia, el colegiado ejerciente, podrá dar de alta manualmente los datos del lugar de ejercicio que será revisado para su aprobación final.

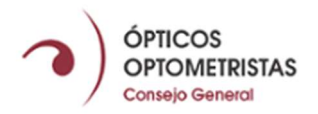

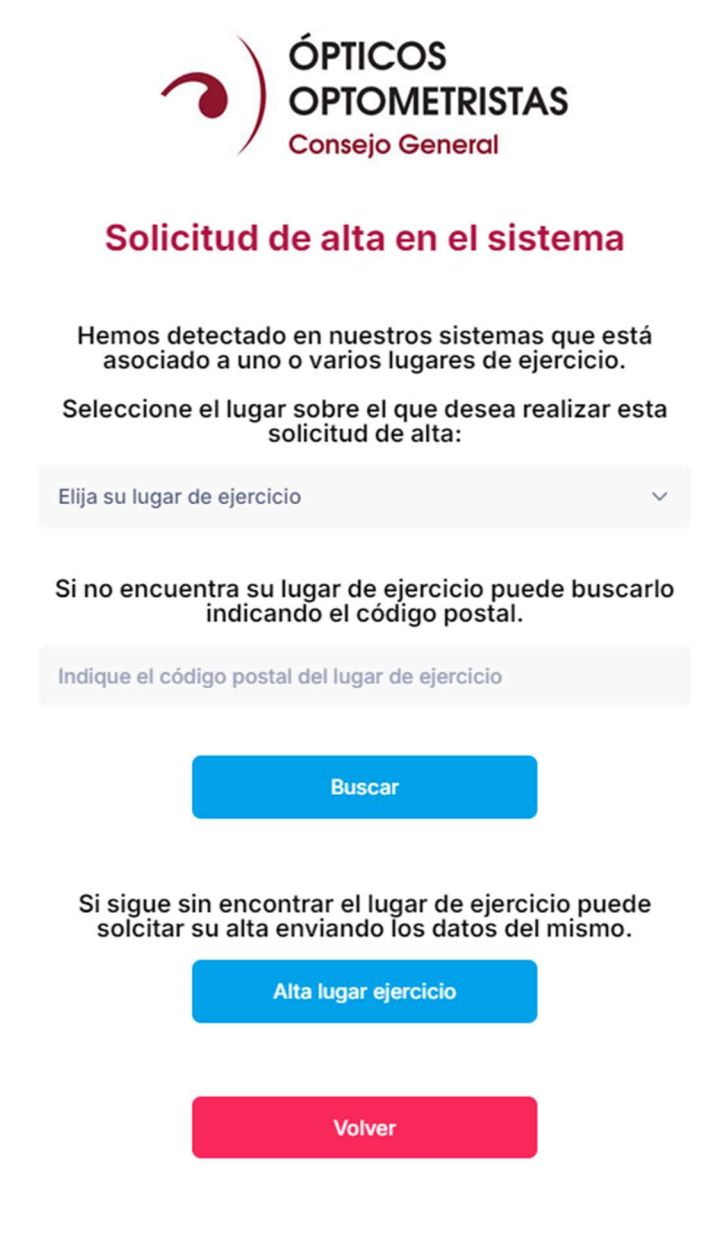

«Solicitud de alta en el sistema», se accederá a la pantalla mostrada a continuación donde se solicitarán datos que, posteriormente, figurarán de manera automática en las recetas e informes.

Es obligatorio marcar la casilla que indica "Confirmo que soy el Director Técnico" o "Docente en clínica/Universidad", "Ejerciente en Hospital". "Ejerciente Clínica Oftalmológica"

Solamente el Director Técnico podrá autorizar a los colegiados ejercientes de su óptica para acceder a recetas o informes, como dar de baja el acceso al colegiado en el establecimiento si se da de baja de este.

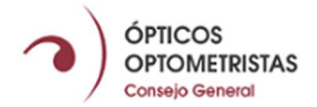

Recalcar la importancia de que el logotipo debe ir en la medida indicada para una óptima visualización al imprimir las recetas o informes.

| •                                                                       | ) ó<br>o<br>co                       | P1<br>P1        | TICOS<br>OMETRISTA<br>ejo General                | AS                              |                                       |                                            |                        |
|-------------------------------------------------------------------------|--------------------------------------|-----------------|--------------------------------------------------|---------------------------------|---------------------------------------|--------------------------------------------|------------------------|
| Solicitud de alta en e                                                  | el sist                              | te              | ma como                                          | Dire                            | ctor                                  | Técni                                      | со                     |
| Confirmo que soy el director técni                                      | со                                   |                 |                                                  |                                 |                                       |                                            |                        |
| Oftálmica Oficial de Asistencia Sanitar<br>recetas e informes oficiales | e Colegia<br>ia Privac<br>del siguia | ad<br>ia,<br>en | o , solici<br>en calidad de l<br>te establecimie | ta el alt<br>Directo<br>nto san | a en la<br>r <b>Técni</b><br>itario c | Plataforr<br><b>co</b> , para<br>le óptica | na Receta<br>dispensar |
| Nombre del Establecimiento<br>Sanitario de óptica:                      |                                      |                 |                                                  |                                 |                                       |                                            |                        |
| NRS:                                                                    |                                      |                 |                                                  |                                 |                                       |                                            |                        |
| Dirección:                                                              |                                      |                 |                                                  |                                 |                                       |                                            |                        |
| CP:                                                                     |                                      |                 |                                                  |                                 |                                       |                                            |                        |
| Población:                                                              |                                      |                 |                                                  |                                 |                                       |                                            |                        |
| Provincia:                                                              | - Elija la                           | a p             | rovincia -                                       |                                 |                                       |                                            | ~                      |
| Teléfono:                                                               |                                      |                 |                                                  |                                 |                                       |                                            |                        |
| Email:                                                                  |                                      |                 |                                                  |                                 |                                       |                                            |                        |
| Logotipo que aparecerá en la receta:                                    | Ť                                    | ,               | Arrastre el archi                                | vo aquí                         | o pulse                               | para bus                                   | carlo.                 |
|                                                                         | Tamai                                | ño              | 560×300 pixel<br>(formato j                      | s - Máx<br>og, jpeg             | . peso<br>I, png c                    | de la ima<br>gif)                          | agen 1MB               |
|                                                                         | E                                    | Env             | iar                                              |                                 |                                       |                                            |                        |

La solicitud podrá ser aceptada o rechazada, así como revocada en cualquier momento tras su aceptación por el Consejo General de Colegios de Ópticos-Optometristas.

Una vez que la solicitud sea revisada, el Director Técnico recibirá la notificación del CGCOO vía email. En el momento que esté autorizada, podrá acceder a la plataforma.

# Registro colegiados ejercientes que no son Directores Técnicos y su lugar de ejercicio es un establecimiento sanitario de óptica

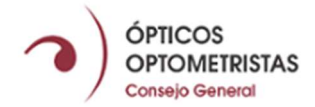

Para los colegiados ejercientes que no sean Directores Técnicos y su lugar de ejercicio es un establecimiento sanitario de óptica, los pasos a seguir son:

- Solicitar al Director Técnico de su óptica que proceda a darle de alta en la plataforma.
- El Director Técnico dispone de la opción para autorizar a colegiados que trabajen en su óptica pudiendo generar en el sistema recetas oftálmicas e informes profesionales.

Podrá revocar en esta opción cualquier autorización emitida previamente para su óptica. Para ello deberá de seleccionar el número de colegiado y aprobar la autorización.

Una vez autorizado en la parte inferior aparecerá el listado de los colegiados autorizados con la opción de denegar el acceso en cualquier momento.

Al colegiado interesado le llegará un email de confirmación. Es imprescindible que el colegiado se registre en la plataforma (explicación punto 1 del manual) para poder acceder a la misma.

| OPTICOS<br>OPTOMETRISTAS<br>Começo General    | OPTIOS<br>OPTIONETRISTAS<br>Completional                                                                                                    | Óptica Prueba 🗸 🗸 | Nom |
|-----------------------------------------------|----------------------------------------------------------------------------------------------------|-------------------|-----|
| 🕫 Receta Oftálmica                            | AUTORIZACIÓN DE COLEGIADOS                                                                                                    |                   |     |
| Receta Lentes de<br>contacto                  | A través de la cumplimentación de este formulario, usted como Director Técnico del<br>Establecimiento Sanitario "Optica Prueba", autoriza* que el siguiente colegiado sea un<br>usuario con nermisos en esta alataforma para Disensar Recegas baios su prescrinción y |                   |     |
| 🖻 Informe Oficial                             | datos del Establecimiento Sanitario nombrado:                                                                                                    |                   |     |
| Autorización de<br>Colegiados en la<br>óptica | Nº de colegiado:                                                                                                    |                   |     |
| Solicitud lotes<br>digitales                  | * El CGCOO se reserva el derecho de revocar esta autorización si tras comprobar los datos no pudiera comprobar<br>que el colegiado autorizado trabaja en este establecimiento sanitario.                                                                              |                   |     |
|                                               | Envier Solicitud                                                                                                    |                   |     |
|                                               | LISTADO DE COLEGIADOS AUTORIZADOS                                                                                                    |                   |     |
|                                               | AA Denegar                                                                                                    |                   |     |

 Una vez esté dado de alta por parte del Director Técnico, llegará un correo electrónico confirmando dicha operación. A continuación, el ópticooptometrista deberá acceder a la plataforma (<u>www.cgcoo.es/recetaoftalmica</u>) y registrarse la primera vez.

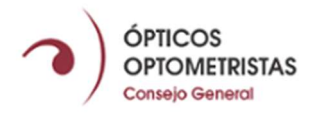

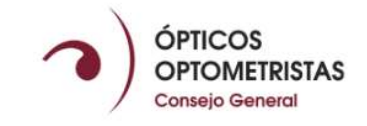

#### **RECETA OFTÁLMICA OFICIAL**

SERVICIO EXCLUSIVO PARA COLEGIADOS Si es la primera vez que va a acceder a la plataforma debe registrarse en el sistema indicándonos sus datos:

| D.N.I                                                                |                                                                                                    |
|----------------------------------------------------------------------|----------------------------------------------------------------------------------------------------|
| Nº de cole                                                           | giado                                                                                                    |
| Email para                                                           | notificaciones imprescindibles de la plataforma                                                                                                    |
| Repita su E                                                          | mail                                                                                                    |
| Contraseñ                                                            | a                                                                                                    |
| Repita su c                                                          | contraseña                                                                                                    |
| Sus datos sera<br>Optometristas<br>al sitio web. Pa<br>consulte nues | án tratados por Consejo General de Colegios de Óptico:<br>a de España (CGCOO) para gestionar su registro y acces<br>ara más información sobre el tratamiento de sus datos,<br>tra política de privacidad<br>He leido y acepto la política de privacidad |
|                                                                      | rie iene y deepte la pointes de privocidad                                                                                                    |
|                                                                      |                                                                                                    |

## 2.- PANTALLA PRINCIPAL DE LA PLATAFORMA

#### **Directores Técnicos**

El Director Técnico accederá al siguiente menú donde se podrá:

- Emitir la Receta Oftálmica
- Emitir la Receta de Lentes de contacto
- Emitir el Informe Oficial
- Alta nuevo lugar de ejercicio
- Cambio datos lugar de ejercicio
- Autorizar a colegiados en la óptica
- Solicitar lotes digitales

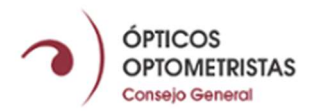

| OPTICOS<br>OPTOMETRISTAS<br>Conseijo General  | ÓPTICOS<br>OPTOMETRISTAS<br>Colegio Nacional |                           | Óptica Prueba | ~ | Nombre Apellido 1 Apellido 2<br>Nº de colegiado 9999 |
|-----------------------------------------------|----------------------------------------------|---------------------------|---------------|---|------------------------------------------------------|
| 👓 Receta Oftálmica                            |                                              |                           |               |   |                                                      |
| Receta Lentes de<br>contacto                  |                                              |                           |               |   |                                                      |
| Informe Oficial                               |                                              |                           |               |   |                                                      |
| Alta nuevo lugar de<br>ejercicio              |                                              |                           |               |   |                                                      |
| Cambio datos lugar de ejercicio               |                                              |                           |               |   |                                                      |
| Autorización de<br>Colegiados en la<br>óptica |                                              |                           | MENU          |   |                                                      |
| Solicitud lotes<br>digitales                  |                                              | SELECCIONE UNA OPCION DEL | MENO          |   |                                                      |
|                                               |                                              |                           |               |   |                                                      |

#### Colegiados Ejercientes que no son Directores Técnicos

Una vez autorizado en el sistema el colegiado ejerciente de su óptica, accederá al siguiente menú donde se podrá:

- Emitir Recetas Oftálmicas
- Emitir Recetas de Lentes de contacto
- Emitir Informes Oficiales
- Solicitar lotes digitales
- Alta nuevo lugar de ejercicio

| OPTICOS<br>OPTOMETRISTAS<br>Consejo General | ÓPTICOS<br>OPTOMETRISTAS<br>Colego National |                    | Óptica Prueba | × | Nombre Apellido 1 Apellido 2<br>Nº de colegiado 9999 |
|---------------------------------------------|---------------------------------------------|--------------------|---------------|---|------------------------------------------------------|
| 🕫 Receta Oftálmica                          |                                             |                    |               |   |                                                      |
| Preceta Lentes de contacto                  |                                             |                    |               |   |                                                      |
| Informe Oficial                             |                                             |                    |               |   |                                                      |
| Alta nuevo lugar de<br>ejercicio            |                                             |                    |               |   |                                                      |
| Cambio datos lugar de<br>ejercicio          |                                             |                    |               |   |                                                      |
| Solicitud lotes<br>digitales                |                                             |                    |               |   |                                                      |
|                                             |                                             | SELECCIONE UNA OPC | IÓN DEL MENU  |   |                                                      |
|                                             |                                             |                    |               |   |                                                      |
|                                             |                                             |                    |               |   |                                                      |
|                                             |                                             |                    |               |   |                                                      |

En el supuesto de que el colegiado ejerciente esté en más de un establecimiento sanitario de óptica y haya solicitado el acceso a las recetas en ambos establecimientos, en el desplegable de la parte superior le saldrán las opciones para seleccionar la que necesite en cada momento.

#### 3.- EMITIR RECETA OFTÁLMICA O LENTES DE CONTACTO

En el menú lateral se podrá seleccionar la opción que el colegiado ejerciente autorizado desee realizar.

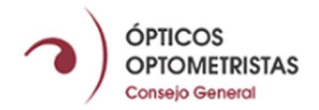

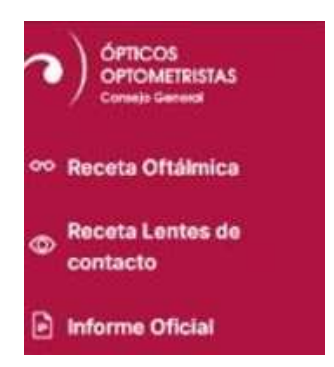

El colegiado accederá a un formulario online de la Receta Oftálmica o la Receta de Lentes de Contacto donde cumplimentará los datos del paciente.

El número de receta, los datos de la óptica, la fecha de emisión y el colegiado prescriptor vendrán automáticamente cumplimentados por el sistema. El número de receta se emite de manera consecutiva al último número generado en el sistema.

Una vez cumplimentados los datos obligatorios de la receta, se activará el botón de generación de receta en PDF existiendo la posibilidad de obtenerla en las siguientes lenguas: español, catalán, euskera, gallego, valenciano e inglés.

El PDF que se genere incluirá un QR único que podrá ser escaneado por el paciente titular de la receta para visualizar en pantalla y contrastar con la receta impresa: el centro óptico, el colegiado prescriptor y el número de Receta Oftálmica Oficial. También incluirá el logotipo del colegio al que pertenece el establecimiento sanitario de óptica.

Una vez generado el PDF, el colegiado podrá guardarlo en su dispositivo o imprimirlo a través de su impresora. Se recomienda su impresión en formato A5.

El sistema no guardará los datos cumplimentados por el colegiado en la receta. Por lo que el sistema avisará al colegiado antes de generar el PDF de que una vez active la generación de la receta en PDF, se bloquearán todos los campos del formulario y la receta oftálmica no podrá ser modificada. Solo podrá ser impresa y guardada en el dispositivo con el que esté generando la receta el establecimiento sanitario de óptica.

Si ocurriera un error en la cumplimentación del PDF de la receta, se generará una nueva.

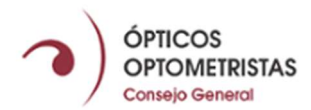

| ÓPTICOS<br>OPTOMETRISTAS<br>Connecto Generati | OPTICOS<br>OPTOMETRISTAS<br>Calego Nacional                                                                                                    | Optica Prueba Vombre Apellido 1 Apellido 2<br>Nº de colegiado 9999                                                                                                   |                                                                                                   |  |  |  |  |  |  |
|-----------------------------------------------|----------------------------------------------------------------------------------------------------|----------------------------------------------------------------------------------------------------|---------------------------------------------------------------------------------------------------|--|--|--|--|--|--|
| oo Receta Oftáimica                           | Receta óptico-optométrica oficial • As                                                                                                    |                                                                                                    |                                                                                                   |  |  |  |  |  |  |
| Receta Lentes de                              | SOLICITUD RECETA                                                                                                    |                                                                                                    |                                                                                                   |  |  |  |  |  |  |
| contacto                                      | Oftálmica                                                                                                    |                                                                                                    |                                                                                                   |  |  |  |  |  |  |
| Informe Oficial                               | Paciente                                                                                                    | Código de verificación (CVN)*: Pendien                                                                                                    | te de generar                                                                                     |  |  |  |  |  |  |
| Autorización de<br>Colegiados en la<br>óptica | Nombre                                                                                                    | Apellidos                                                                                                    |                                                                                                   |  |  |  |  |  |  |
| Solicitud lotes                               | I.D. DNI - NE - PASAPORTE                                                                                                    | Fecha prescripción 25/04/2024 Cad                                                                                                    | ucidad* 25/04/2025                                                                                |  |  |  |  |  |  |
| digitales                                     | Fefera Cilindro Fi                                                                                                    | Adición DND Prism                                                                                                    | Potencia Drisma Rase                                                                              |  |  |  |  |  |  |
|                                               | LEJOS +/ +/                                                                                                    |                                                                                                    | °                                                                                                 |  |  |  |  |  |  |
|                                               | Ol Esfera Cilindro Eje                                                                                                    | Adición DNP Prism                                                                                                    | Potencia Prisma Base                                                                              |  |  |  |  |  |  |
|                                               | LEJUS +/ +/                                                                                                    |                                                                                                    | 0                                                                                                 |  |  |  |  |  |  |
|                                               | Diagnóstico optométrico. Observaciones                                                                                                    | Especificaciones                                                                                                    |                                                                                                   |  |  |  |  |  |  |
|                                               |                                                                                                    |                                                                                                    |                                                                                                   |  |  |  |  |  |  |
|                                               |                                                                                                    |                                                                                                    |                                                                                                   |  |  |  |  |  |  |
|                                               |                                                                                                    |                                                                                                    |                                                                                                   |  |  |  |  |  |  |
|                                               | "Si no se indica caducidad, la presente receta caducará al año desde la fecha de prescrip<br>ser dispensada en cualquier establecimiento sanitario de óptica. La presencia del pacie | dn. La receta podrá     "Código de verificación(CVN): Este número será único e<br>te en la óptica, es     oficial de asistencia sanitaria privada que dispense. No   | dentificativo de la Receta óptico-optométrica<br>sera generado y asignado a su número de          |  |  |  |  |  |  |
|                                               | reproducción total o parcial del presente documento por cualquier mátodo.                                                                                                    | Gueda pronicida la congrado nasta que no emita la receta en port- ca receta inc<br>porta comprobar que la receta ha sido dispensada por el<br>óptico: Óptica Prueba. | ana un collegiado 9999 y en el centro sanitario<br>1º de collegiado 9999 y en el centro sanitario |  |  |  |  |  |  |
|                                               |                                                                                                    | Discensar Receta PDE Espa                                                                                                    | tel v                                                                                             |  |  |  |  |  |  |
|                                               | Pocot                                                                                                    | a Oftálmica                                                                                                    | -                                                                                                 |  |  |  |  |  |  |
|                                               | Recei                                                                                                    |                                                                                                    |                                                                                                   |  |  |  |  |  |  |
|                                               | OPTICOS<br>OPTOMETRISTAS                                                                                                    |                                                                                                    | Optica Prueba Nombre Apellido 1 Apellido 2                                                        |  |  |  |  |  |  |
| Convejo General                               | Receta óptico-optométrica oficial • As                                                                                                    | stencia sanitaria privada.                                                                                                    | M <sub>e</sub> de colegiado <del>3993</del>                                                       |  |  |  |  |  |  |
| co Receta Oftálmica                           | SOLICITUD RECETA                                                                                                    |                                                                                                    |                                                                                                   |  |  |  |  |  |  |
| Contacto                                      | Lentes de contacto                                                                                                    |                                                                                                    |                                                                                                   |  |  |  |  |  |  |
| Informe Oficial                               | Paciente                                                                                                    | Código de verificación (CVNI)*: Bendient                                                                                                    | e de generar                                                                                      |  |  |  |  |  |  |
| Autorización de                               | Nombre                                                                                                    | Apellidos                                                                                                    | s de general                                                                                      |  |  |  |  |  |  |
| optica                                        | LD. DNI - NE - PASAPORTE                                                                                                    | Fecha prescripción 25/04/2024 Cade                                                                                                    | cidad* 25/04/2025                                                                                 |  |  |  |  |  |  |
| tt. digitales                                 |                                                                                                    |                                                                                                    |                                                                                                   |  |  |  |  |  |  |
|                                               | OD Curva base Diámetro Est<br>LEJOS +/-                                                                                                    | era Cilindro Eje Adición<br>. +/ ° + .                                                                                                    | Nombre L.C.                                                                                       |  |  |  |  |  |  |
|                                               | OI Curva base Diámetro Est                                                                                                    | era Cilindro Eje Adiciór                                                                                                    | Nombre L.C.                                                                                       |  |  |  |  |  |  |
|                                               | LEJOS . +/-                                                                                                    | · + ·                                                                                                    |                                                                                                   |  |  |  |  |  |  |
|                                               | Normas de limpieza y aseptización                                                                                                    |                                                                                                    |                                                                                                   |  |  |  |  |  |  |
|                                               |                                                                                                    | Material                                                                                                    |                                                                                                   |  |  |  |  |  |  |
|                                               |                                                                                                    | Fabricante                                                                                                    |                                                                                                   |  |  |  |  |  |  |
|                                               |                                                                                                    | Observaciones                                                                                                    |                                                                                                   |  |  |  |  |  |  |
|                                               |                                                                                                    |                                                                                                    |                                                                                                   |  |  |  |  |  |  |

Receta Lentes de contacto

Español

#### 4.- EMITIR INFORME PROFESIONAL

El colegiado autorizado accederá a un formulario online que representará el Informe Profesional en papel para cumplimentar los datos necesarios para su impresión.

Los datos de la óptica, la fecha de emisión y el colegiado prescriptor vendrán automáticamente cumplimentados por el sistema.

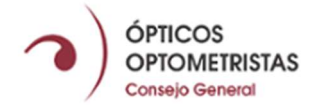

Una vez cumplimentados los datos obligatorios del informe, se activará el botón de generación de Informe Profesional en PDF que creará las páginas necesarias en tamaño de papel A4 para su correcta visualización y maquetación. Existe la posibilidad de obtenerlo en las siguientes lenguas: español, catalán, euskera, gallego, valenciano e inglés.

El PDF incluirá el logotipo del colegio al que pertenece el establecimiento sanitario de óptica. Una vez generado el PDF, el colegiado podrá guardarlo en su dispositivo o imprimirlo a través de su impresora.

El sistema no guardará los datos cumplimentados por el colegiado en el Informe Profesional. Por lo que el sistema avisará al colegiado antes de abandonar esta opción, para que se asegure de guardar el PDF en su dispositivo.

En este caso la generación del PDF del informe no bloqueará los campos del formulario, por lo que se podrá modificar tantas veces como se considere mientras no abandone esta opción.

|                              | OPTICOS<br>OPTOMETRISTAS<br>Colegie Nacional |                 |                   | Óptica Prueba 🗸 🗸 | Nombre Apellido 1 Apellido 2<br>Nº de colegiado 9999 |  |  |  |  |  |
|------------------------------|----------------------------------------------|-----------------|-------------------|-------------------|------------------------------------------------------|--|--|--|--|--|
| 👓 Receta Oftálmica           | INFORME PROFESIONAL ÓPTICO-OPT               | TOMÉTRICO       |                   |                   |                                                      |  |  |  |  |  |
| Receta Lentes de<br>contacto | Informe oficial                              | Informe oficial |                   |                   |                                                      |  |  |  |  |  |
| Informe Oficial              |                                              | Nº Informe      |                   |                   |                                                      |  |  |  |  |  |
| Autorización de              | Nombre                                       | Apellidos       |                   |                   |                                                      |  |  |  |  |  |
| óptica                       | I.D. DNI - NIE - PASAPORTE                   | Fecha emisión   | 25/04/2024        |                   |                                                      |  |  |  |  |  |
| Solicitud lotes<br>digitales | Informe                                      |                 |                   |                   |                                                      |  |  |  |  |  |
|                              |                                              |                 |                   |                   |                                                      |  |  |  |  |  |
|                              |                                              |                 | Crear Informe PDF | En Castellano 🗸   |                                                      |  |  |  |  |  |
|                              | Inform                                       | ne oficial      |                   |                   |                                                      |  |  |  |  |  |

### 5.- SOLICITUD DE LOTES DIGITALES (Reserva PDF para fallos WIFI)

El colegiado puede solicitar lotes digitales de Recetas Oftálmicas, de Recetas de Lentes de Contacto y de Informes Profesionales, obteniendo un documento PDF único con la cantidad total de cada lote donde ya estarán cumplimentados el número de receta y los datos de la óptica. Existe la posibilidad de obtener en las siguientes lenguas: español, catalán, euskera, gallego, valenciano e inglés.

La cantidad predefinida será:

- 50 Recetas Oftálmicas
- 25 Recetas de Lentes de Contacto
- 1 Informe Profesional

| / | Consejo General                               |                                                                                                    |                 |                                                      |
|---|-----------------------------------------------|----------------------------------------------------------------------------------------------------|-----------------|------------------------------------------------------|
|   |                                               | OPTICOS<br>OPTOMETRISTAS<br>Carigo Nacional                                                                                                    | Óptica Prueba 🗸 | Nombre Apellido 1 Apellido 2<br>Nº de colegiado 9999 |
|   | 👓 Receta Oftálmica                            | SOLICITUD LOTES DIGITALES DE RECETAS                                                                                                    |                 |                                                      |
|   | Receta Lentes de<br>contacto                  | A través de esta opción, usted como Director Técnico del Establecimiento Sanitario<br>"Optica Prueba", puede generar Lotes digitales de recetas oficiales óptico-optométrica<br>en PDF con sus CVM de receta correspondientes y a nombre de su Establecimiento |                 |                                                      |
|   | 🖻 Informe Oficial                             | Sanitario.                                                                                                    |                 |                                                      |
|   | Autorización de<br>Colegiados en la<br>óptica | Generar Lote de 50 Recetas Oftálmicas Español 🐱                                                                                                    |                 |                                                      |
|   | Solicitud lotes<br>digitales                  | Lote de Receta Oftálmica generado Ver histórico de lotes generados                                                                                                    |                 |                                                      |
|   |                                               | Generar Lote de 25 Recetas Lentes de Contacto Español 🛩                                                                                                    |                 |                                                      |
|   |                                               | Lote de Receta Lentes de Contacto<br>generado                                                                                                    | l,              |                                                      |
|   |                                               | Imprimir plantille de Informa Profesional Oficial Español 😕                                                                                                    |                 |                                                      |

ÓPTICOS

También existe la posibilidad de visualizar el histórico de los lotes generados. Para ello se dispone de un botón en la parte derecha donde se indica «Ver históricos».

Ante un posible problema de caída de la conexión a Internet, se recomienda disponer de un lote digital descargado en su dispositivo de la óptica.

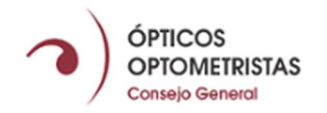

## **EJEMPLOS FINALES**

| l<br>ada                                      | PACIENTE                                                                                                    | COCOO<br>COLEDIO OFICIAL DE<br>CATECOS OPTOMETINISTAS DE ANICAL<br>Deellidos. DNI, NIE                                        | o Pasaporte                                                                                                    |                                                                                                    | REC                                                                                                | CETA L                                                                                                   | DE CONTACTO                                                                                                    |                                                                                                    |  |
|-----------------------------------------------|----------------------------------------------------------------------------------------------------|----------------------------------------------------------------------------------------------------|----------------------------------------------------------------------------------------------------|----------------------------------------------------------------------------------------------------|----------------------------------------------------------------------------------------------------|----------------------------------------------------------------------------------------------------|----------------------------------------------------------------------------------------------------|----------------------------------------------------------------------------------------------------|--|
| cia<br>iva                                    |                                                                                                    |                                                                                                    |                                                                                                    |                                                                                                    |                                                                                                    |                                                                                                    |                                                                                                    | ID 0000000t                                                                                                    |  |
| ofi<br>pr                                     | O.D.                                                                                                    | Curva Base                                                                                                    | Diámetro                                                                                                    | Esfera                                                                                                    | Cilindro                                                                                           | Eje                                                                                                    | Adición                                                                                                    | Nombre LC                                                                                                    |  |
| ca                                            | Lejos                                                                                                    | 8,70                                                                                                    | 14,00                                                                                                    | +4,00                                                                                                    | +0,00                                                                                              | 90 °                                                                                                    | +0,00                                                                                                    |                                                                                                    |  |
| lits<br>Dits                                  | 0.1.                                                                                                    | Curva Base                                                                                                    | Diámetro                                                                                                    | Esfera                                                                                                    | Cilindro                                                                                           | Eje                                                                                                    | Adición                                                                                                    | Nombre LC                                                                                                    |  |
| ťál                                           | Lejos                                                                                                    | 8,70                                                                                                    | 14,00                                                                                                    | +4,00                                                                                                    | +0,00                                                                                              | 0 °                                                                                                    | +0,00                                                                                                    |                                                                                                    |  |
| COS Rec<br>METRISTAS Asisti<br>seneral Asisti | Establecimiento Sanitario / Consulta. (Datos de identificación)       Fecha prescripción       Facultativo Óptico-Optometrista. (Datos de identificación y firma)         Image: Caducidad       Image: Caducidad       Image: Caducidad         Image: Res:       Image: Caducidad       Image: Caducidad         Image: Res:       Image: Caducidad       Image: Caducidad         Image: Res:       Image: Caducidad       Image: Caducidad         Image: Res:       Image: Caducidad       Image: Caducidad |                                                                                                    |                                                                                                    |                                                                                                    |                                                                                                    |                                                                                                    |                                                                                                    |                                                                                                    |  |
| OPTIC<br>Conseje                              | * Si no se inc<br>de prescripci<br>sanitario de o<br>una correcta<br>prohibida la r<br>método.                                                                                                    | lica caducidad, la pres<br>ón. La receta podrá s<br>óptica. La presencia d<br>adaptación. No será v<br>eproducción total o pa | ente receta caducar<br>er dispensada en cua<br>el paciente en la ópti<br>ralida con enmiendas<br>rrcial del presente do | á al año desde la feo<br>alquier establecimien<br>ca, es indispensable<br>s o tachaduras. Que<br>ocumento por cualqu | tha<br>to<br>para<br>da<br>ier verseripc<br>ejercer sus<br>y supresiór<br>establecim<br>Datos (AEF | do con la norma<br>ión, serán recog<br>o derechos de po<br>n de sus datos c<br>iento sanitario d<br>PD). | tiva sobre protección<br>jidos en ficheros titula<br>ortabilidad, rectificació<br>omunicándolo con co<br>e óptica o a la Agenci | de datos personales, sus datos<br>ridad de la óptica. Puede<br>n, oposición, acceso, limitación<br>pia de su DNI al<br>a Española de Protección de |  |

\* Código de verificación(CVN): Para comprobación de cualquier dato de la presente receta, deberá dirigirse a controlreceta@cgcoo.es

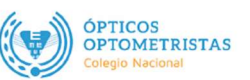

## **RECETA OFTÁLMICA**

\_

| da   | PACIENTE                                                                                                    | lides DNI NIE         |                          | Código de ve         | erificación (C)     | VN)* 450F                                                                               | 24-2776                                                                           |                                                                                                    |                                                      |
|------|----------------------------------------------------------------------------------------------------|-----------------------|--------------------------|----------------------|---------------------|-----------------------------------------------------------------------------------------|-----------------------------------------------------------------------------------|----------------------------------------------------------------------------------------------------|------------------------------------------------------|
| iva  |                                                                                                    |                       | orasapone                |                      |                     |                                                                                         |                                                                                   |                                                                                                    | 000000T                                              |
| Id I | O.D.                                                                                                    | Esfera                | Cilindro                 | Eje                  | Adición             | DNP                                                                                     | Altura                                                                            | Potencia                                                                                           | SMA Base                                             |
| aria | Lejos                                                                                                    | +2,50                 | +0,50                    | 90 °                 | +2,00               | +99,00                                                                                  | Midase                                                                            | 4 ,00                                                                                              | 90 °                                                 |
| nitä | 0.1.                                                                                                    | Esfera                | Cilindro                 | Eje                  | Adición             | DNP                                                                                     | Altura                                                                            | Potencia                                                                                           | SMA<br>Base                                          |
| 5    | Lejos                                                                                                    | +2,50                 | +0,50                    | 90 °                 | +2,00               | +30,00                                                                                  | Midase                                                                            | 4,00                                                                                               | 90 °                                                 |
|      | Diagnóstico op                                                                                                    | tométrico. Observaci  | ones                     |                      | Especificad         | ciones                                                                                  |                                                                                   |                                                                                                    |                                                      |
| 2    | Establecimient                                                                                                    | o Sanitario/Consulta. | (Datos de identificación | n) Fe                | cha de Prescripción | Facultativo Ó                                                                           | ptico-Optometris                                                                  | ta. (Datos de identificac<br>Número C                                                              | ón y firma)                                          |
|      | * Si no se indi                                                                                                    | ca caducidad. la pre  | NRS:                     | á al año desde la fe | cha * De acue       | rdo con la norma                                                                        | ativa sobre prote                                                                 | ección de datos perso                                                                              | nales, sus date                                      |
|      | de prescripción. La receta podrá ser dispensada en cualquier estable internativa de prescripción. La receta podrá ser dispensada en cualquier estable para una correcta adaptación. No será valida con enmiendas o tachaduras. Queda prohibida la reproducción total o parcial del presente documento por cualquier método. |                       |                          |                      |                     | ción, serán reco<br>s derechos de p<br>on de sus datos o<br>niento sanitario o<br>EPD). | gidos en ficheros<br>ortabilidad, rectif<br>comunicándolo o<br>de óptica o a la A | s titularidad de la ópti<br>ficación, oposición, a<br>con copia de su DNI a<br>Agencia Española de | ca. Puede<br>cceso, limitació<br>Il<br>Protección de |

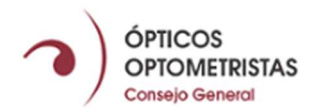

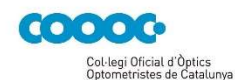

# Informe profesional óptico-optométrico

PACIENTE

Nombre/apellidos. DNI, NIE o Pasaporte

Nº Informe

ID

| forme profesional óptico-optométrico<br>Asistencia sanitaria privada |  |
|----------------------------------------------------------------------|--|
| Ľ                                                                    |  |

Establecimiento Sanitario / Consulta. (Datos de identificación)

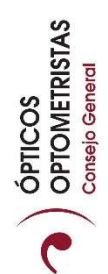

 Fecha informe
 Número Col.

 /
 /

 /
 /

Facultativo Óptico-Optometrista. (Datos de identificación y firma)

\* De acuerdo con la normativa sobre protección de datos personales, prescripción e informe profesional serán recogidos en ficheros titularidad de establecimiento. Puede ejercer sus derechos de acceso, rectificación, supresión, portabilidad, limitación y oposición de sus datos comunicándolo con copia de su DNI a la óptica o a la Agencia española de protección de datos (AEPD).

Queda prohibida la reprodución del presente documento por cualquier método.

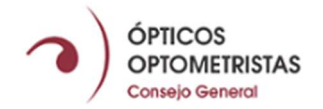

#### 7.- ALTA EN EL SISTEMA DE UN COLEGIADO AUTORIZADO POR UN DIRECTOR TÉCNICO

El Director Técnico dispone de la opción de autorizar a los colegiados ejercientes que trabajen en su óptica para generar en el sistema Recetas Oftálmicas e Informes Profesionales. El Director Técnico podrá revocar cualquier autorización emitida previamente para su óptica.

Para ello deberá de seleccionar el número de colegiado y aprobar la autorización. Una vez autorizado en la parte inferior aparecerá el listado de los colegiados autorizados con la opción de denegar el acceso en cualquier momento.

Al colegiado autorizado le llegará un email de confirmación. Es imprescindible que el colegiado se registre en la plataforma (explicación punto 1 del manual) para poder acceder a la misma.

Es responsabilidad del Director Técnico dar de baja del sistema al colegiado si se da de baja en el establecimiento.

| OPTICOS<br>OPTOMETRISTAS<br>Coronajo General                           | ÓPTICOS<br>OPTOMETRISTAS<br>Cargor Fluconal                                                                                                    | Óptica Prueba | Vombre Apellido 1 Apellido 2<br>Nº de colegiado 9999 |
|------------------------------------------------------------------------|----------------------------------------------------------------------------------------------------|---------------|------------------------------------------------------|
| 👓 Receta Oftálmica                                                     | AUTORIZACIÓN DE COLEGIADOS                                                                                                    |               |                                                      |
| <ul> <li>Receta Lentes de contacto</li> <li>Informe Oficial</li> </ul> | A través de la cumplimentación de este formulario, usted como Director Técnico del<br>Establecimiento Sanitario "Optica Prueba", autoriza" que el siguiente colegiado sea un<br>usuario con permisos en esta plataforma para Dispensar Recetas bajo su prescripción y<br>datos del Establecimiento Sanitario nombrado: |               |                                                      |
| Autorización de<br>Colegiados en la<br>óptica                          | Nº de colegiado:                                                                                                    |               |                                                      |
| Solicitud lotes<br>digitales                                           | <ul> <li>* El CGCOO se reserva el derecho de revocar esta autorización si tras comprobar los datos no pudiera comprobar<br/>que el colegiado autorizado trabaja en este establecimiento sanitario.</li> </ul>                                                                                                    |               |                                                      |
|                                                                        | Envire Solicitud                                                                                                    |               |                                                      |
|                                                                        | LISTADO DE COLEGIADOS AUTORIZADOS                                                                                                    |               |                                                      |
|                                                                        | AA: Demogar                                                                                                    |               |                                                      |

### 8.- CONEXIÓN PROGRAMA ÓPTICA CON API RECETAS OFTÁLMICAS

Está disponible la opción de conectar el programa de gestión de un proveedor de software de la óptica con el CGCOO para poder imprimir las recetas o informes con los datos del paciente.

El establecimiento sanitario de óptica no podrá emitir receta alguna sin tener un Director Técnico al frente.

Queda totalmente prohibido el cambio parcial o total del diseño de las recetas e informes.